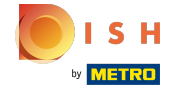

()

#### Open het platform en klik op + App-link toevoegen .

| <b>0000</b> v2.25.0           |   | (V) booq Demo EN 💿      |     |    | 🔵 Demo booq 🗸                   |
|-------------------------------|---|-------------------------|-----|----|---------------------------------|
| « Minimize menu               |   | App Links (O app links) |     |    |                                 |
| <ul> <li>Dashboard</li> </ul> |   | Q Type to search        |     | := | Show 50 vrecords + Add app link |
| Articles                      | ~ | Name                    | URL |    |                                 |
| -\√ Finances                  | ~ |                         |     |    |                                 |
| General     General           | ^ |                         |     |    |                                 |
| Production stations           |   |                         |     |    |                                 |
| Facilities                    |   |                         |     |    |                                 |
| Cash stores                   |   |                         |     |    |                                 |
| Printers                      |   |                         |     |    |                                 |
| App links                     |   |                         |     |    |                                 |
| Table map                     |   |                         |     |    |                                 |
| Users                         |   |                         |     |    |                                 |
| Usergroups                    |   |                         |     |    |                                 |
| POS devices                   |   |                         |     |    |                                 |
| Courses                       |   |                         |     |    |                                 |
| Customers                     |   |                         |     |    |                                 |
| Currencies                    |   |                         |     |    |                                 |
| Turnover groups               |   |                         |     |    |                                 |
| Package profiles              |   |                         |     |    |                                 |
| Payment                       | ~ |                         |     |    |                                 |
|                               |   |                         |     |    |                                 |
|                               |   |                         |     |    |                                 |
|                               |   |                         |     |    |                                 |
|                               |   |                         |     |    |                                 |
|                               |   |                         |     |    |                                 |
|                               |   |                         |     |    |                                 |

() Klik op het tekstveld naast Naam\* e geef de link een naam.

| <b>0000</b> v2.25.0            | (V) booq Demo EN 💿      | Add app link | App link CLC     | SE 🗵 |
|--------------------------------|-------------------------|--------------|------------------|------|
| « Minimize menu                | App Links (0 app links) | App link     | Id Name* DISH    |      |
| <ul> <li>Dashboard</li> </ul>  | Q Type to search        |              | Settings         |      |
| Articles V                     | Name                    |              | URL*             |      |
| ∿ر- Finances ✓                 |                         |              |                  |      |
| General ^                      |                         |              |                  |      |
| General<br>Production stations |                         |              |                  |      |
| Facilities                     |                         |              |                  |      |
| Cash stores                    |                         |              |                  |      |
| Printers                       |                         |              |                  |      |
| App links                      |                         |              |                  |      |
| Users                          |                         |              |                  |      |
| Usergroups                     |                         |              |                  |      |
| POS devices                    |                         |              |                  |      |
| Courses                        |                         |              |                  |      |
| Customers                      |                         |              |                  |      |
| Currencies                     |                         |              |                  |      |
| Turnover groups                |                         |              |                  |      |
| Package promes                 |                         |              |                  |      |
| 🗖 Payment 🗸 🗸                  |                         |              |                  |      |
|                                |                         |              |                  |      |
|                                |                         |              |                  |      |
|                                |                         |              |                  |      |
|                                |                         |              | Save and add new | ave  |
|                                |                         |              |                  |      |

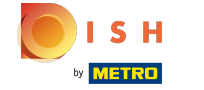

()

Klik op het tekstveld naast URL en voeg de URL toe.

| Arbiteste manu  App Links (0 app links) Arbites Arbites </th <th><b>6000</b> v2.25.0</th> <th>(V) booq Demo EN 💿</th> <th>Add app link</th> <th>App link</th> <th>CLC</th> <th>se 🗴</th>                                                                                                    | <b>6000</b> v2.25.0                    | (V) booq Demo EN 💿      | Add app link | App link | CLC                  | se 🗴 |
|----------------------------------------------------------------------------------------------------|----------------------------------------|-------------------------|--------------|----------|----------------------|------|
| Nicies Nme     Name     Name     Onersi   Conersi   Genersi   Racities   Cath stores   Ratities   Ratities <td< th=""><th>« Minimize menu (<i>i</i>) Dashboard</th><th>App Links (O app links)</th><th>App link</th><th>Id</th><th>Name* DISH</th><th></th></td<>                                                                                                    | « Minimize menu ( <i>i</i> ) Dashboard | App Links (O app links) | App link     | Id       | Name* DISH           |      |
| <ul> <li>Aticles</li> <li>Aticles</li> <li>Finances</li> <li>Rame</li> <li>Rame</li> <li>Rame</li> <li>Rame</li> <li>General</li> <li>General</li> <li>Racilities</li> <li>Racilities</li> <li>Racilities</li> <li>Racilities</li> <li>Racilities</li> <li>Racilities</li> <li>Racilities</li> <li>Racilities</li> <li>Racilities</li> <li>Gash stores</li> <li>Guerse</li> <li>Gourses</li> <li>Courses</li> <li>Courses</li> <l< td=""><td></td><td>Q Type to search</td><td></td><td>Settings</td><td></td><td></td></l<></ul> |                                        | Q Type to search        |              | Settings |                      |      |
| Finances       Name         Finances       Name         General       A         General       A         Facilities       A         Facilities       A                                                                                                    | 💮 Articles 🗸 🗸                         |                         |              | URL*     | https://www.dish.co/ |      |
| RenardGenardProduction statusProduction statusCalustoreCalustoreCalustorePrintersDale mapUsersUsersUsersDoS devicesCustonersCustonersCurrenciesTurnover groups                                                                                                    | -√ Finances ✓                          | Name                    |              |          |                      |      |
| ContrainContrainGeneralPreduction stationsPreduction stationsFabilitiesCash storesPrintersPrintersDiabin mapUsergroupsPOS devicesCoursesCoursesCustomersCustomersTunover groups                                                                                                    | Concept .                              |                         |              |          |                      |      |
| General         General         Production stations         Facilities         Facilities         Cash stores         Printers         Table map         Usergroups         POS devices         Courses         Customers         Customers         Turnover groups                                                                                                    | çoj General                            |                         |              |          |                      |      |
| Production stations         Facilities         Cash stores         Printers         Phylinks         Table map         Users         Usergroups         POS devices         Courses         Customers         Currencies         Turrover groups                                                                                                    | General                                |                         |              |          |                      |      |
| FacilitiesCash storesPrintersPrintersApp linksTable mapUsersUsergroupsPOS devicesCoursesCustomersCurrenciesTurnover groups                                                                                                    | Production stations                    |                         |              |          |                      |      |
| Cash stores   Printers   App links   Table map   Users   Users   Usergroups   POS devices   Courses   Customers   Currencies   Tunover groups                                                                                                    | Cash stores                            |                         |              |          |                      |      |
| App links   Table map   Users   Usergroups   POS devices   Courses   Customers   Currencies   Turnover groups                                                                                                    | Printers                               |                         |              |          |                      |      |
| Table map         Users         Usergroups         POS devices         Courses         Customers         Currencies         Turnover groups                                                                                                    | App links                              |                         |              |          |                      |      |
| Users<br>Usergroups<br>POS devices<br>Courses<br>Courses<br>Customers<br>Customers<br>Currencies<br>Turnover groups                                                                                                    | Table map                              |                         |              |          |                      |      |
| Usergroups<br>POS devices<br>Courses<br>Courses<br>Customers<br>Currencies<br>Turnover groups                                                                                                    | Users                                  |                         |              |          |                      |      |
| POS devices   Courses   Customers   Currencies   Turnover groups                                                                                                    | Usergroups                             |                         |              |          |                      |      |
| Courses Customers Currencies Turnover groups                                                                                                    | POS devices                            |                         |              |          |                      |      |
| Customers Currencies Turnover groups                                                                                                    | Courses                                |                         |              |          |                      |      |
| Currencies Turnover groups                                                                                                    | Customers                              |                         |              |          |                      |      |
| Turnover groups                                                                                                    | Currencies                             |                         |              |          |                      |      |
|                                                                                                    | Turnover groups                        |                         |              |          |                      |      |
| Package profiles                                                                                                    | Package profiles                       |                         |              |          |                      |      |
|                                                                                                    | Payment                                |                         |              |          |                      |      |
|                                                                                                    |                                        |                         |              |          |                      |      |
|                                                                                                    |                                        |                         |              |          |                      |      |
|                                                                                                    |                                        |                         |              |          |                      |      |
|                                                                                                    |                                        |                         |              |          |                      |      |
|                                                                                                    |                                        |                         |              |          |                      |      |
| Save and add new Save                                                                                                    |                                        |                         |              |          | Save and add new     | ave  |

# () Klik op Opslaan.

ISH

by METRO

| A https://www.dih.co/   0 Dashberde   0 Articles   0 Articles   0 Feareal   0 General   0 General   0 Ge                                                                                     | <b>0000</b> v2.25.0                                                              | (V) booq Demo EN 💿      | Add app link | App link |                      | CLOSE 🛞 |
|----------------------------------------------------------------------------------------------------|----------------------------------------------------------------------------------|-------------------------|--------------|----------|----------------------|---------|
| Vertices   Pinaces   Pinaces | « Minimize menu                                                                  | App Links (0 app links) | 🚳 App link   | Id       | Name* DISH           |         |
| Articles -   Finances -   Central -   General -   General -   Facilities -   Cath stores -   Cath stores -   Printers -   App links -   Users -   Users -   Users -   Do S devices -   Coursel -   Do S devices -   Currencies -   Turover groups -   Package profite -                                                                                                    | 0                                                                                | Q Type to search        |              | Settings |                      |         |
| Rances   Finances   General   General   Production stations   Facilities   Cash stores   Cash stores   Printers   App links   Users   Users   Users   Users   Courses   Courses   Customers   Customers   Customers   Customers   Turnover groups   Pockage profiles                                                                                                    | 🛞 Articles 🗸 🗸                                                                   |                         |              | URL*     | https://www.dish.co/ |         |
| CeneralGeneralBodiction stationesFacilitiesCash atoresPrintersPable mapLabe mapsUsergroupsCourselsCoursenesCoursenesCurneriesCurneriesPackage profiles                                                                                                    | $\cdot \!\!\!\!\!\!\!\!\!\!\!\!\!\!\!\!\!\!\!\!\!\!\!\!\!\!\!\!\!\!\!\!\!\!\!\!$ | Name                    |              |          |                      |         |
| Cash atores         Printers         Printers         Dass         Users         Users         DoS devices         Courses         Customers         Tumover groups         Package profiles                                                                                                    | ති General ර                                                                     |                         |              |          |                      |         |
| General         General         Production stations         Production stations         Fabilities         Cash stores         Printers         App Inixs         Ible map         Users         Users roups         Courses         Cursens         Cursens         Tunover groups         Package profiles                                                                                                    |                                                                                  |                         |              |          |                      |         |
| Facilities   Facilities   Cash stores   Printers   App links   Table map   Users   Users   Users   POS devices   Courses   Customers   Currencies   Turnover groups   Package profiles                                                                                                    | Production stations                                                              |                         |              |          |                      |         |
| Cash stores<br>Cash stores<br>Printers<br>App links<br>Table map<br>Users<br>Users<br>Usersroups<br>POS devices<br>Courses<br>Courses<br>Cursenses<br>Cursenses<br>Package profiles                                                                                                    | Facilities                                                                       |                         |              |          |                      |         |
| Printers   App links   Table map   Users   Usergroups   POS devices   Courses   Customers   Currencies   Turnover groups   Package profiles                                                                                                    | Cash stores                                                                      |                         |              |          |                      |         |
| App linksTable mapUsersUsergroupsPOS devicesCoursesCustomersCurrenciesTurnover groupsPackage profiles                                                                                                    | Printers                                                                         |                         |              |          |                      |         |
| Table map         Users         Usergroups         POS devices         Courses         Customers         Currencies         Turnover groups         Package profiles                                                                                                    | App links                                                                        |                         |              |          |                      |         |
| Users   Usergroups   POS devices   Courses   Customers   Currencies   Turnover groups   Package profiles                                                                                                    | Table map                                                                        |                         |              |          |                      |         |
| Usergroups   POS devices   Courses   Customers   Currencies   Turnover groups   Package profiles                                                                                                    | Users                                                                            |                         |              |          |                      |         |
| POS devices   Courses   Customers   Currencies   Turnover groups   Package profiles                                                                                                    | Usergroups                                                                       |                         |              |          |                      |         |
| Courses Customers Currencies Turnover groups Package profiles                                                                                                    | POS devices                                                                      |                         |              |          |                      |         |
| Customers Currencies Turnover groups Package profiles                                                                                                    | Courses                                                                          |                         |              |          |                      |         |
| Currencies Turnover groups Package profiles                                                                                                    | Customers                                                                        |                         |              |          |                      |         |
| Turnover groups Package profiles                                                                                                    | Currencies                                                                       |                         |              |          |                      |         |
| Package profiles                                                                                                    | Turnover groups                                                                  |                         |              |          |                      |         |
|                                                                                                    | Package profiles                                                                 |                         |              |          |                      |         |
| Payment V                                                                                                    | 🖂 Payment 🗸 🗸                                                                    |                         |              |          |                      |         |
|                                                                                                    |                                                                                  |                         |              |          |                      |         |
|                                                                                                    |                                                                                  |                         |              |          |                      |         |
|                                                                                                    |                                                                                  |                         |              |          |                      |         |
|                                                                                                    |                                                                                  |                         |              |          |                      |         |
|                                                                                                    |                                                                                  |                         |              |          | Cours and add and    |         |
| Save and add new Save                                                                                                    |                                                                                  |                         |              |          | Save and add new     | Save    |

# • Klik op het potloodpictogram om bestaande app-links te bewerken.

| <b>0000</b> v2.25.0 | (V) boog Demo EN 0      |   |                      | 🔵 Demo booq 🗸                   |
|---------------------|-------------------------|---|----------------------|---------------------------------|
|                     |                         |   |                      |                                 |
| « Minimize menu     | App Links (1 app links) |   |                      |                                 |
| Ø Dashboard         |                         |   |                      |                                 |
|                     | Q Type to search        |   |                      | Show 50 vrecords + Add app link |
| Articles            |                         |   |                      |                                 |
| -\ Finances         | Name ,                  |   | URL                  |                                 |
| •                   | m DISH                  |   | https://www.dish.co/ |                                 |
| 🚳 General           |                         |   |                      |                                 |
| General             |                         |   |                      |                                 |
| Production stations |                         |   |                      |                                 |
| Facilities          |                         |   |                      |                                 |
| Cash stores         |                         |   |                      |                                 |
| Printers            |                         |   |                      |                                 |
| App links           |                         |   |                      |                                 |
| Table map           |                         |   |                      |                                 |
| Users               |                         |   |                      |                                 |
| Usergroups          |                         |   |                      |                                 |
| POS devices         |                         |   |                      |                                 |
| Courses             |                         |   |                      |                                 |
| Customers           |                         |   |                      |                                 |
| Currencies          |                         |   |                      |                                 |
| Package profiles    |                         |   |                      |                                 |
| r denage promes     |                         |   |                      |                                 |
| Payment             |                         |   |                      |                                 |
|                     |                         |   |                      |                                 |
|                     |                         |   |                      |                                 |
|                     |                         |   |                      |                                 |
|                     |                         |   |                      |                                 |
|                     |                         |   |                      |                                 |
|                     |                         | 1 |                      |                                 |

### () Klik op het prullenbakpictogram om bestaande app-links te verwijderen.

| V2.25.0                                      | (V) booq Demo EN 0                       | Demo booq 🗸                        |
|----------------------------------------------|------------------------------------------|------------------------------------|
| « Minimize menu<br>Ø Dashboard               | App Links (1 app links) Q Type to search | i⊟ Show 50 vrecords + Add app link |
| $\bigcirc$ Articles<br>$\wedge_r$ Finances   | Name                                     | URL                                |
| General                                      | DISH DISH                                | https://www.dish.co/               |
| General<br>Production stations<br>Facilities |                                          |                                    |
| Cash stores<br>Printers                      |                                          |                                    |
| App links<br>Table map                       |                                          |                                    |
| Usergroups<br>POS devices                    |                                          |                                    |
| Courses<br>Customers<br>Currencies           |                                          |                                    |
| Turnover groups<br>Package profiles          |                                          |                                    |
| Payment                                      | ·                                        |                                    |
|                                              |                                          |                                    |
|                                              | 1                                        |                                    |

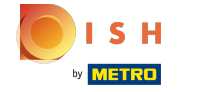

# () Bevestig de verwijdering door op Ok te klikken.

| boo  | <b>Q</b> v2.25.0    |   | (V) booq Demo EN 0      |                                           |                      |    | 🔵 Demo booq 🗸                   |
|------|---------------------|---|-------------------------|-------------------------------------------|----------------------|----|---------------------------------|
|      |                     |   |                         |                                           |                      |    |                                 |
| « Mi | nimize menu         |   | App Links (1 app links) |                                           |                      |    |                                 |
| Ø    | Dashboard           |   |                         |                                           |                      |    |                                 |
|      | Articles            |   | Q Type to search        |                                           |                      | := | Show 50 vrecords + Add app link |
| Φ    | Articles            | Ť | Nama                    |                                           | 101                  |    |                                 |
| -~-  | Finances            | ~ | Name                    |                                           | URL                  |    |                                 |
|      |                     |   | DISH                    |                                           | https://www.dish.co/ |    |                                 |
| \$   | General             | ^ |                         |                                           |                      |    |                                 |
|      | General             |   |                         |                                           |                      |    |                                 |
|      | Production stations |   |                         |                                           |                      |    |                                 |
|      | Facilities          |   |                         |                                           |                      |    |                                 |
|      | Cash stores         |   |                         |                                           |                      |    |                                 |
|      | Printers            |   |                         | Are you sure to delete the selected item? |                      |    |                                 |
|      | App links           |   |                         | Are you sure to delete the selected item? |                      |    |                                 |
|      | Table map           |   |                         |                                           |                      |    |                                 |
|      | Users               |   |                         | Ok Close                                  |                      |    |                                 |
|      | POS devices         |   |                         |                                           |                      |    |                                 |
|      | Courses             |   |                         |                                           |                      |    |                                 |
|      | Customers           |   |                         |                                           |                      |    |                                 |
|      | Currencies          |   |                         |                                           |                      |    |                                 |
|      | Turnover groups     |   |                         |                                           |                      |    |                                 |
|      | Package profiles    |   |                         |                                           |                      |    |                                 |
|      |                     |   |                         |                                           |                      |    |                                 |
|      | Payment             | ~ |                         |                                           |                      |    |                                 |
|      |                     |   |                         |                                           |                      |    |                                 |
|      |                     |   |                         |                                           |                      |    |                                 |
|      |                     |   |                         |                                           |                      |    |                                 |
|      |                     |   |                         |                                           |                      |    |                                 |
|      |                     |   |                         | 1                                         |                      |    |                                 |

#### () Dat is alles. Je bent klaar.

ISH

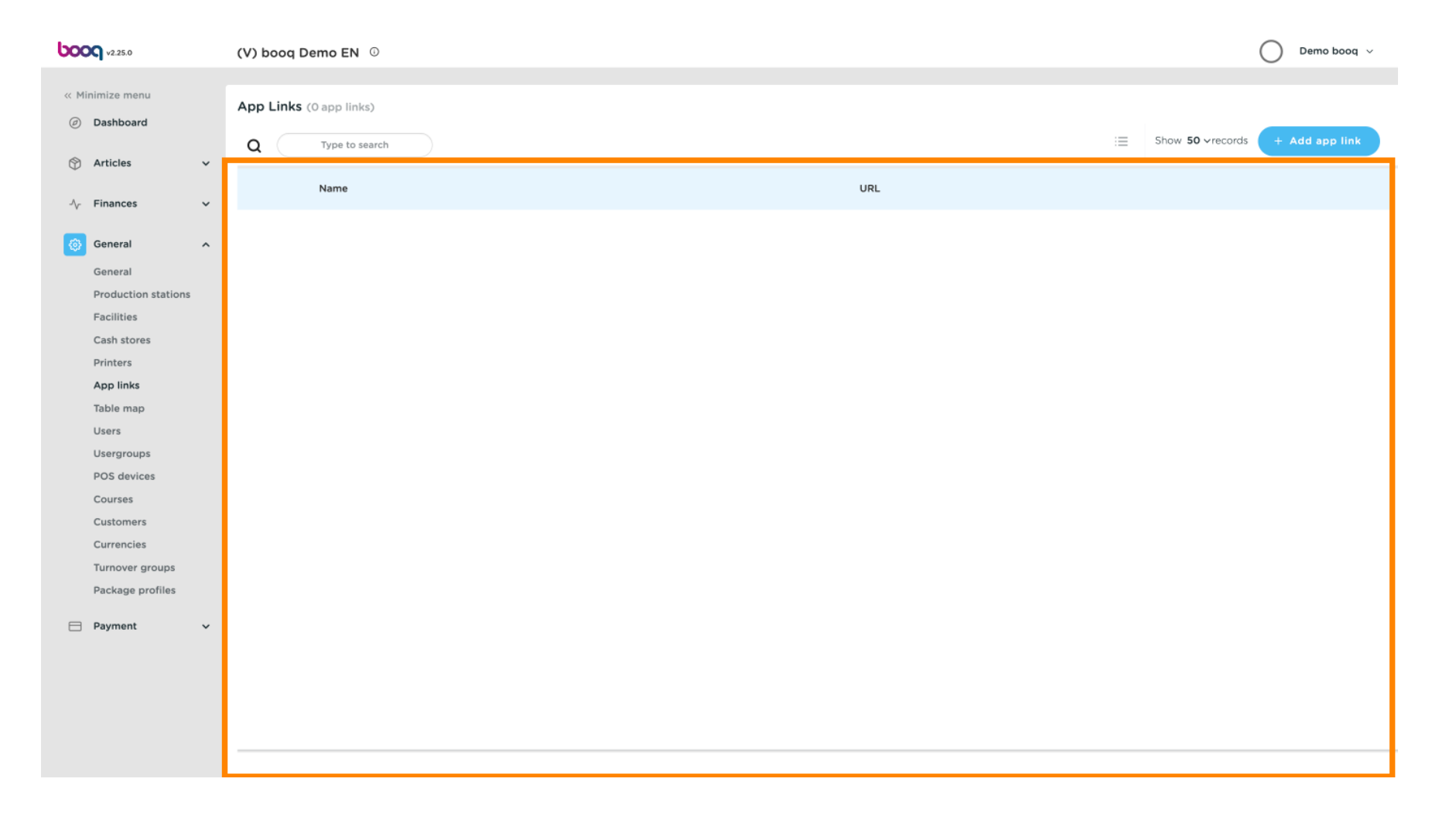

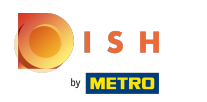

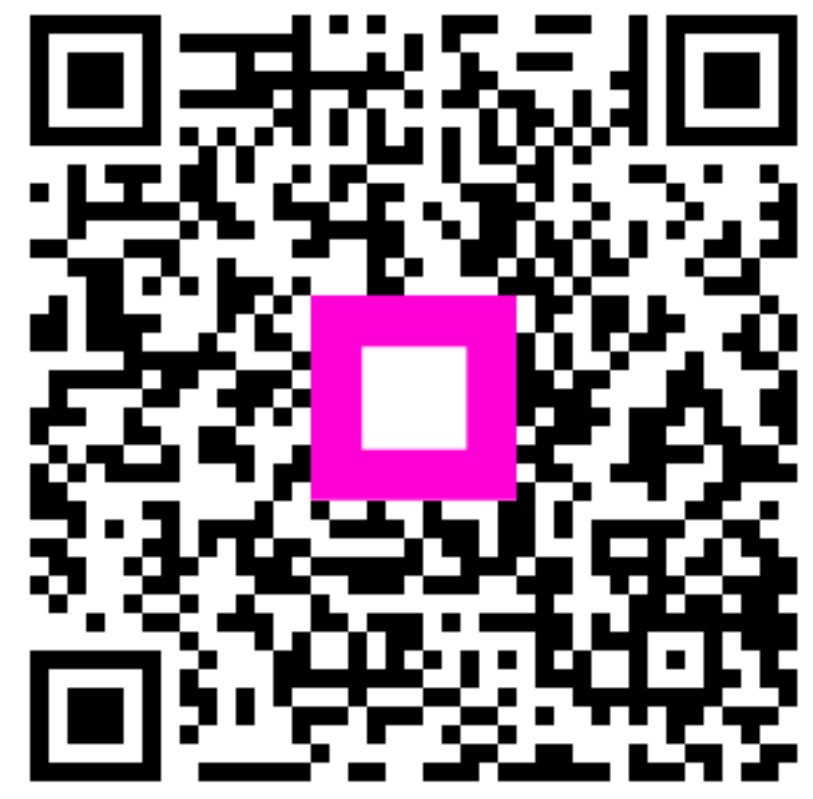

Scan to go to the interactive player